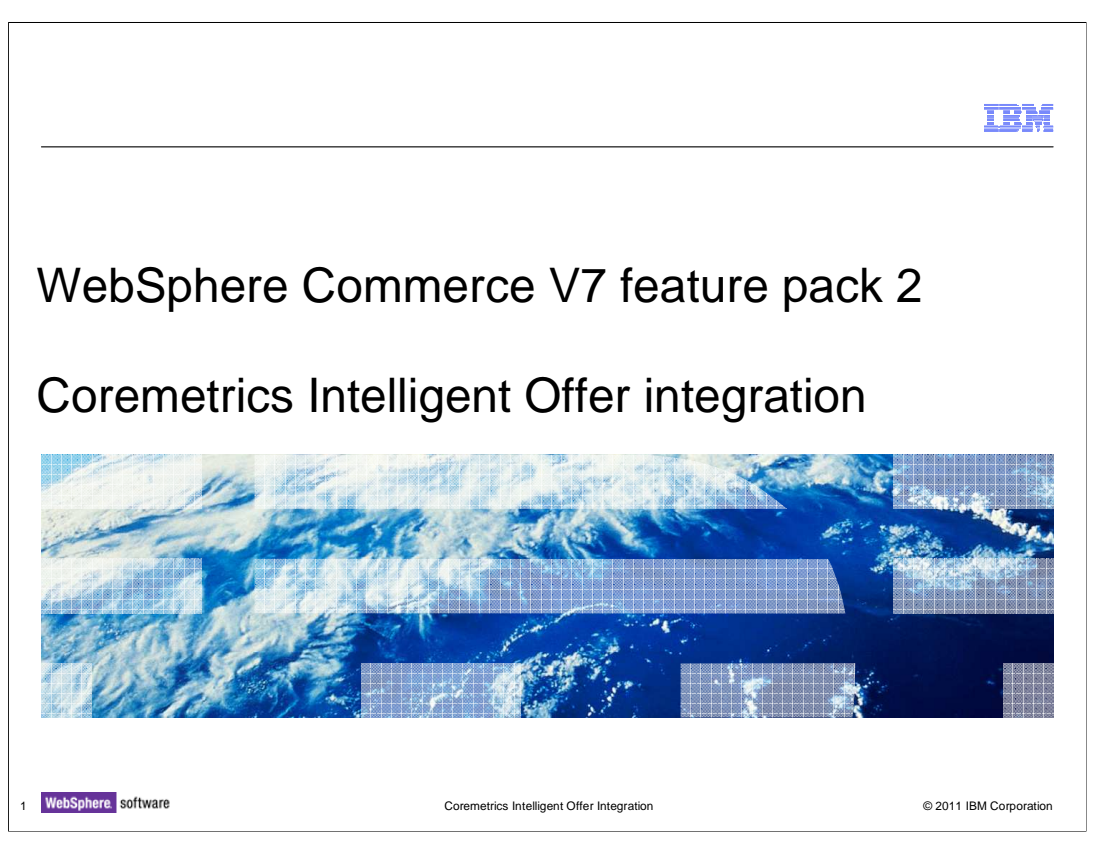

This presentation provides an overview of the integration of Coremetrics Intelligent Offer with WebSphere Commerce V7.0 Feature Pack 2. You should have a general knowledge of the features in WebSphere Commerce V7.0, Coremetrics and Intelligent Offer feature before viewing this presentation.

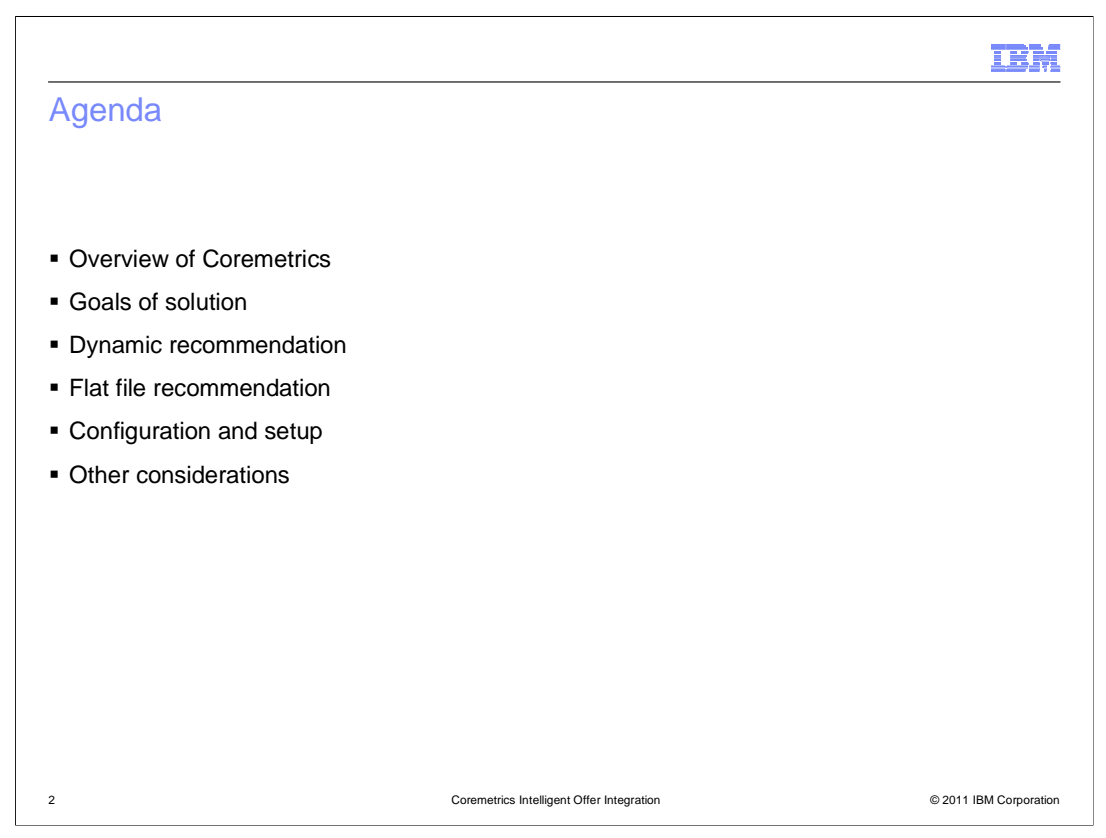

This presentation starts with a brief overview of Coremetrics, then lists the goals of the solution. Next, it outlines the required steps to configure WebSphere Commerce to make use of the Intelligent Offer recommendations. The presentation then explains in more detail how dynamic and flat file recommendations can be used in WebSphere Commerce.

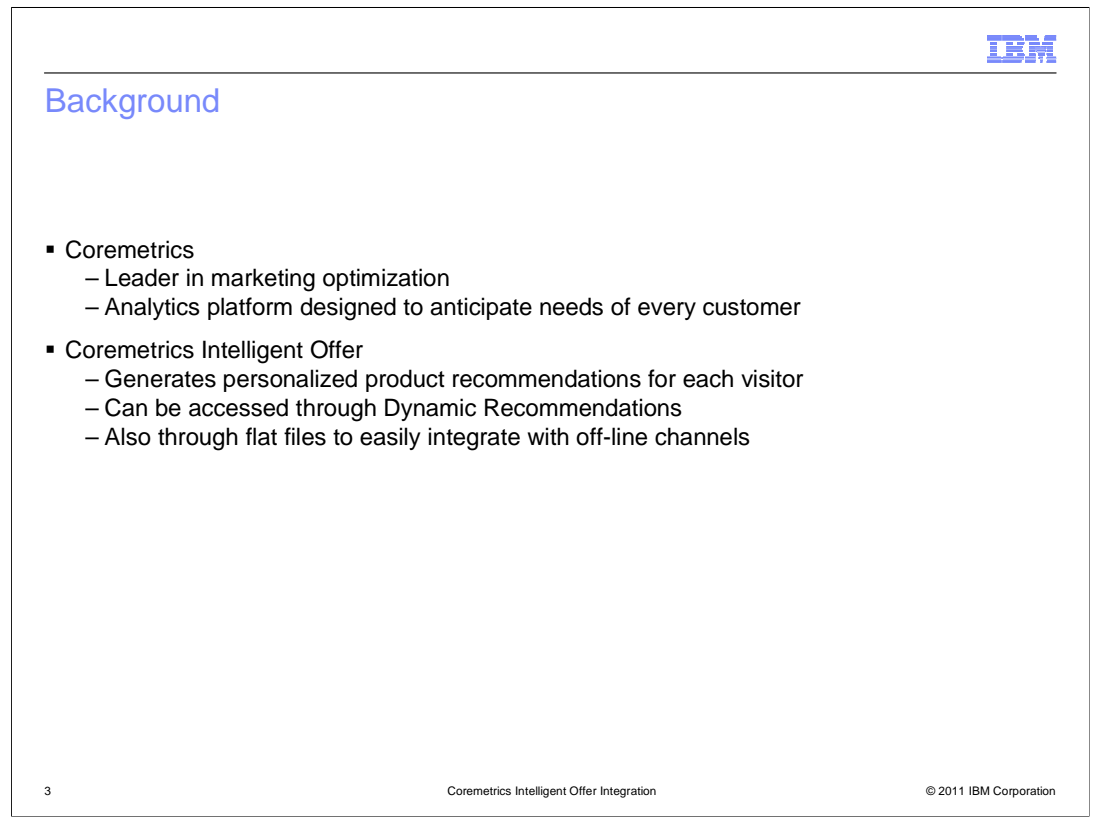

This slide provides some background information on Coremetrics and the Intelligent Offer (IO) feature. The scope of this solution focuses on the integration of Coremetrics Intelligent Offer in WebSphere Commerce, so it assumes you are already familiar with Coremetrics and IO. Coremetrics is known as a leader in marketing optimization. It specializes in real-time personalized recommendations, email targeting across leading ad networks and search engine bid management. It is an analytics platform designed to anticipate the needs of customers by automating marketing decisions in real time, and syndicating information across all customer channels.

The Intelligent Offer piece of Coremetrics generates personalized product recommendations for each visitor based on current session, historical browsing, shopping and purchasing data collected by Coremetrics Analytics. It can be accessed through dynamic recommendations for integration directly with a website's presentation layer. Also through flat files where recommendation data can be easily integrated with off-line channels or custom applications such as call center, paper catalogs and in-store kiosks.

|                                                                                                    | IBM                           |
|----------------------------------------------------------------------------------------------------|-------------------------------|
| Goals                                                                                                    |                               |
|                                                                                                    |                               |
| <ul> <li>Provide integration between WebSphere Commerce and Coremetrics Intelligent 4</li> <li>Intelligent Offer (IO) provides two methods of returning recommendations:         <ul> <li>Dynamic Recommendations – real time call to Coremetrics to provide person recommendations</li> <li>Flat File Recommendations – import fixed list of recommendations from Core deliver static recommendations</li> </ul> </li> </ul> | Offer<br>alized<br>metrics to |
|                                                                                                    |                               |
|                                                                                                    |                               |
| 4 Coremetrics Intelligent Offer Integration                                                                                                    | © 2011 IBM Corporation        |

The goal in WebSphere Commerce V7 feature pack 2 is to provide a closer integration between WebSphere Commerce and the Coremetrics Intelligent Offer (IO). Intelligent Offer provides two methods of returning recommendations and there are ways to make use of each of these recommendations in your WebSphere Commerce store. Dynamic recommendations are accessed through a real time call from the storefront to Coremetrics to provide personalized product recommendations. Flat file recommendations are a fixed list of product recommendations that can be imported to WebSphere Commerce as merchandising associations and used to deliver static product recommendations.

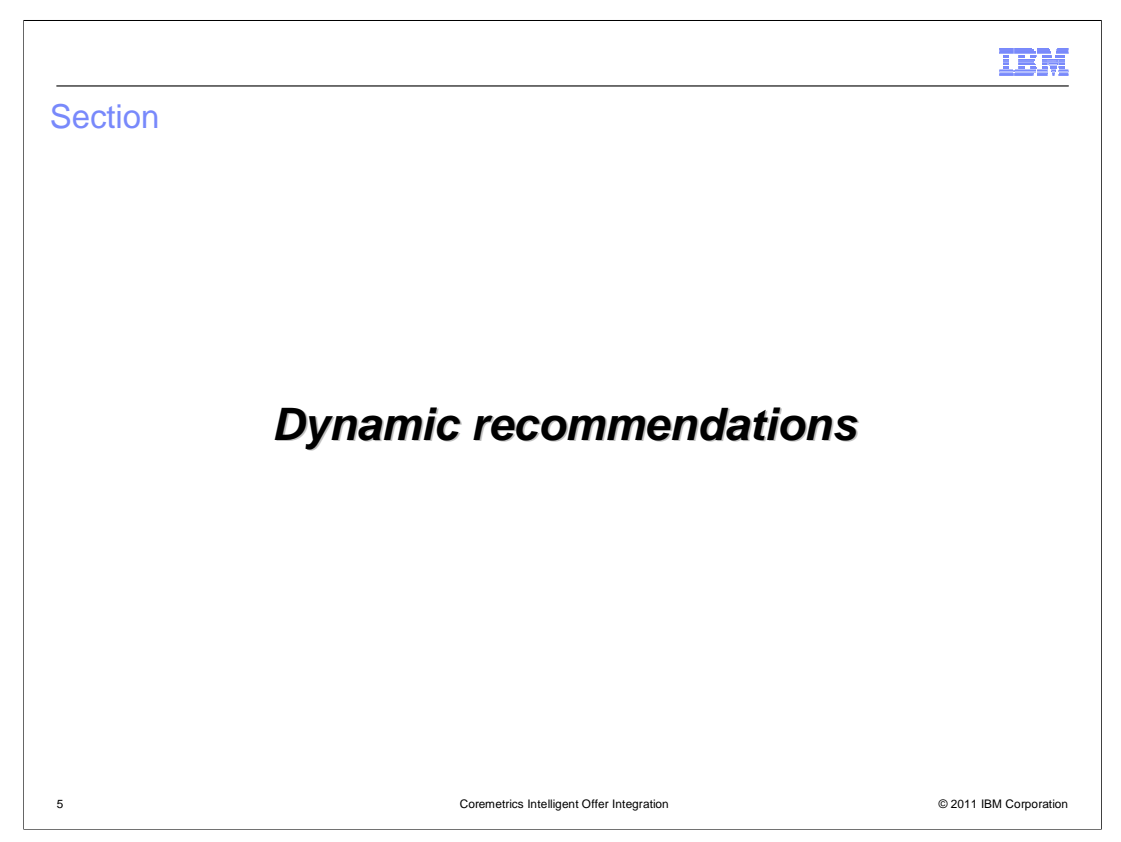

Next, the presentation will take you through dynamic recommendations in more detail.

|                                                                                                    | IBM                                         |
|----------------------------------------------------------------------------------------------------|---------------------------------------------|
| Dynamic recommendations                                                                                                    |                                             |
| <ul> <li>Create in Coremetrics Intelligent Offer tools         <ul> <li>Offer</li> <li>Recommendation Plan – targeting rules, fallback rules</li> <li>Zone – area on web page to display recommendations</li> </ul> </li> <li>Coremetrics creates a set of recommendations</li> <li>Recommendations are put on the Content Delivery Network (CDN)</li> <li>Modify store pages to call Coremetrics to return recommendations</li> </ul> |                                             |
| Offers: Test Offer 1                                                                                                    | Create New Offer                            |
| Settings Diskes Proving<br>Created by: Ibmitet Updated: Aug 30, 2010                                                                                                    | Next Run Date: <b>Inactive</b> Stat Save as |
| Recommendation Plans: Test Recommendation Plan Create New Recommendation Plan                                                                                                    | X                                           |
| Names Test Recommendation Plan                                                                                                    |                                             |
| Zones: Test Zone Create New Zone E<br>Zone ID: Create New Zone E<br>Zone ID: Create New Zone E<br>Zone ID: Create New Zone E<br>Zone ID: Create New Zone E<br>Recommendations (Test Recommendation Plan )<br>Recommendations Filtering: Remove value's piror purchases<br>Recommendation Filtering: Remove value's carted products<br>Save Changes Cancel                                                                              | Modify Algorithm                            |
| 6 Coremetrics Intelligent Offer Integration                                                                                                    | © 2011 IBM Corporation                      |

To use dynamic recommendations in WebSphere Commerce, you need to first create an offer, recommendation plan and a zone in the Coremetrics Intelligent Offer tools. The recommendation plan specifies which products you want to offer, and the zones will specify where to display the dynamic recommendations. Coremetrics will then create a set of recommendations based on the data and send it to the content delivery network. You can then modify the WebSphere Commerce store JSP pages to call Coremetrics to return the recommendations.

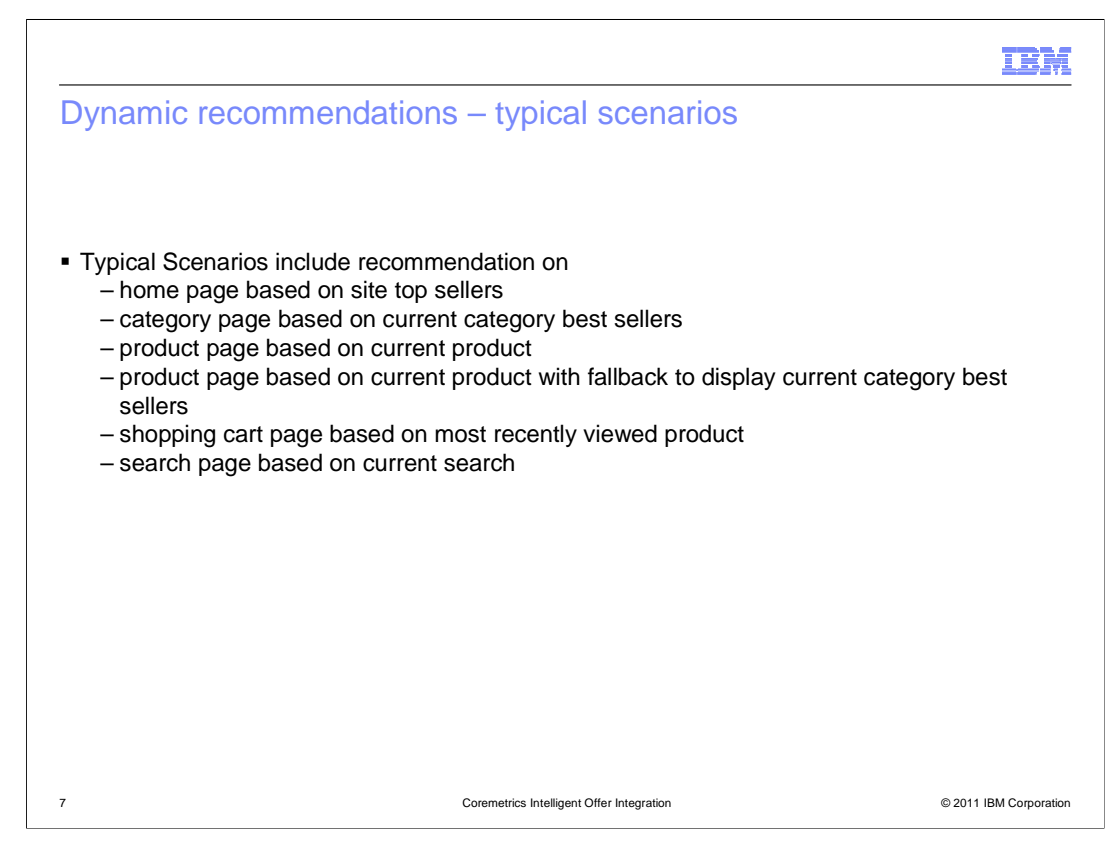

This slide shows some typical scenarios where you can include the dynamic recommendations on your storefront.

| an | nple web activi                                                                          | ty                                                             |                           |                                                                                                    |                                                                             |   |
|----|------------------------------------------------------------------------------------------|----------------------------------------------------------------|---------------------------|----------------------------------------------------------------------------------------------------|-----------------------------------------------------------------------------|---|
|    | E-Marketing Spot<br>Customer views e-<br>Marketing Spot:<br>HomePageFeature<br>dProducts | Branch<br>First path for<br>which the<br>customer<br>qualifies | In<br>designers<br>group? | Customer Segment<br>Customers in any of<br>Interior Designers<br>Display Intelligent Offer<br>Recommendation | Recommend Catalog Entry<br>Mocha Linen Table Lamp,<br>Wing Tip Leather Sofa |   |
| ev | w action: Displa                                                                         | ay Intelligent                                                 | t Offer Reco              | ommendation action                                                                                           | n                                                                           |   |
|    |                                                                                          |                                                                |                           | Display Intell                                                                                               | igent Offer Recommendation                                                  | 7 |

There is a new action in the Management Center Marketing tool to allow you to specify when and where to display the IO recommendation. You can also choose whether the recommendation delivery is flat file or dynamic recommendation. For dynamic recommendations, enter one or more zone IDs defined in the Intelligent Offer software. If you specify multiple zone IDs, then the e-Marketing Spot displays a separate section for the recommendations for each zone. However, Coremetrics ensures that the same catalog entry is not recommended in more than one zone on the page.

|            |                                                                                                    |                                                 |                                           | IRM                    |
|------------|----------------------------------------------------------------------------------------------------|-------------------------------------------------|-------------------------------------------|------------------------|
| Dynamic re | commendation -                                                                                                 | storefront                                      |                                           |                        |
|            |                                                                                                    |                                                 | Curra D                                   | *                      |
|            | the second second second second second second second second second second second second second second second s | Home   Shopping Cart                            | Advanced Search   Store Locator   Sign In |                        |
|            | Furniture Tableware Kitchenware Apparel                                                                        |                                                 | 😹 Cart: 0 item(s) subtotal: \$0.00        |                        |
|            | Home   Furniture   Lounge Chairs   White Fabric Roll Arm Cha                                                   | aise United                                     | States English 💌 US Dollar 🔍              |                        |
|            | Furniture                                                                                                    | White Fabric Roll Arm Chaise<br>Price: \$449.99 | Compare                                   |                        |
|            | Office Chairs                                                                                                  | Save 20% on Furniture!                          | Drag products here to compare             |                        |
|            | Desks<br>Coffee Tables                                                                                         | FULO-01 is ON SALE                              | Clear Compare                             |                        |
|            | Table Lamps                                                                                                    | Quantity 1                                      | Save 20% on Furniture!                    |                        |
|            | Fabric Sofas                                                                                                   |                                                 | FULO-01 Is ON SALE                        |                        |
|            | Leather Sofas<br>Loveseats                                                                                     | Add to Cart                                     |                                           |                        |
|            | Outdoor                                                                                                    | Add to Compare                                  |                                           |                        |
|            |                                                                                                    | Add to Wish List                                |                                           | 12                     |
|            |                                                                                                    | Check Store Availability                        |                                           |                        |
|            |                                                                                                    | In Stock                                        |                                           |                        |
|            |                                                                                                    | In-Store Availability:                          |                                           |                        |
|            |                                                                                                    | Select Store                                    |                                           |                        |
|            |                                                                                                    |                                                 |                                           |                        |
|            | These are some great p                                                                                         | products                                        |                                           |                        |
|            |                                                                                                    | <b>M</b> h                                      |                                           |                        |
|            |                                                                                                    |                                                 |                                           |                        |
|            | Executive Six-Draver G                                                                                         | iold Stainless Steel                            |                                           |                        |
|            | 4 Desk                                                                                                    | Coffee Tumbler                                  | •                                         | -                      |
|            | \$1,599.99                                                                                                    | \$19.99                                         |                                           |                        |
|            | Add to Cart                                                                                                    | Add to Cart                                     |                                           |                        |
|            |                                                                                                    |                                                 |                                           |                        |
|            | Description Attachments                                                                                        | 3                                               |                                           |                        |
|            | SKUI FULO-01                                                                                                   |                                                 |                                           | ×                      |
|            |                                                                                                    |                                                 |                                           |                        |
|            |                                                                                                    |                                                 |                                           |                        |
|            |                                                                                                    |                                                 |                                           |                        |
|            |                                                                                                    |                                                 |                                           |                        |
| 9          |                                                                                                    | Coremetrics Intelligent Offer Integration       |                                           | © 2011 IBM Corporation |

Here is the resulting e-Marketing Spot on the storefront. The title of the recommendation area is the Zone Header Text from the Recommendation Plan. Ensure your store developer has configured the e-Marketing Spot to match the corresponding zone function.

If the zone displays recommendations for a specific catalog entry, the e-Marketing Spot must be passed the part number ID of the current catalog entry. If the zone has a fallback in the recommendation plan to display category top sellers, the e-Marketing Spot must be passed the parent category ID of the catalog entry. If the zone displays recommendations for the most recently viewed product, the product display page must contain a Coremetrics tag to identify viewed products. If the zone displays recommendations for the most recently purchased product, the order summary page must contain a Coremetrics tag to identify purchased products.

If the zone displays recommendations for category top sellers, the e-Marketing Spot must be passed the current category ID.

If the zone displays recommendations for site top sellers, the e-Marketing Spot must be passed \_TS\_ as the category ID.

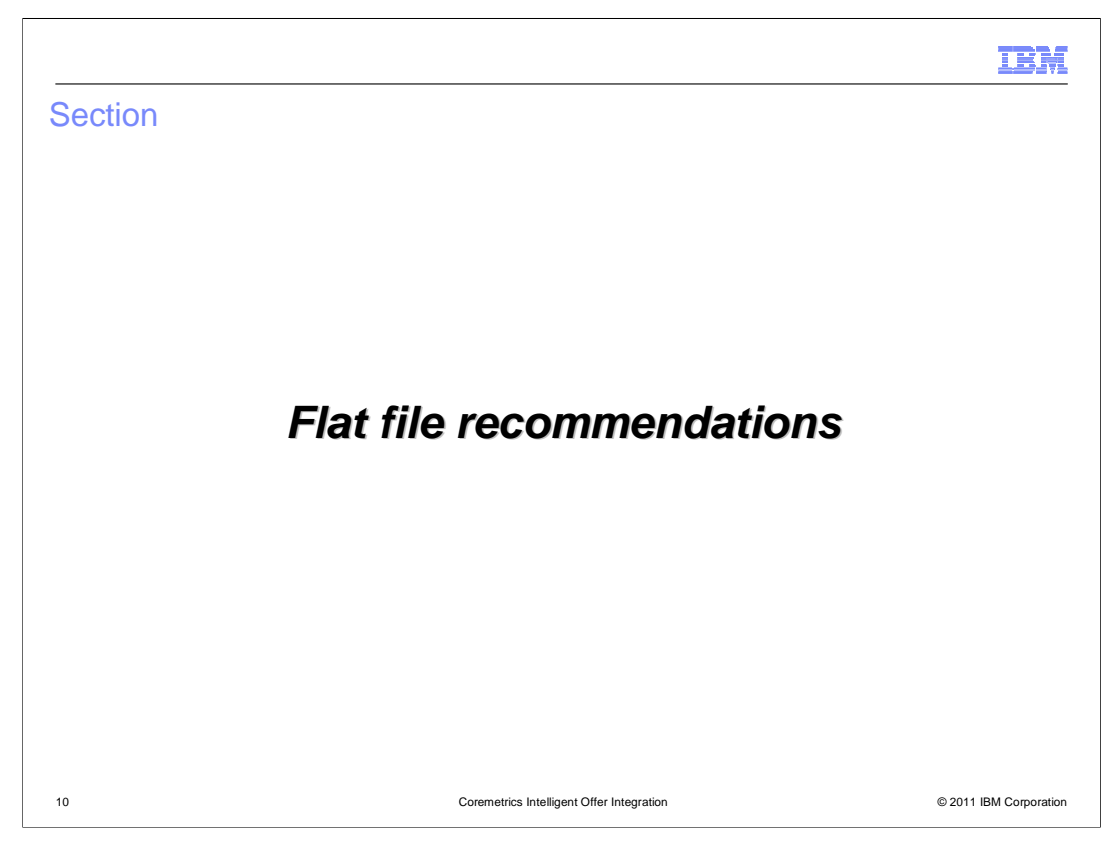

The next slides will describe the flat file recommendations in more detail.

|                                                                                                    | Offers: Test Offer 2 Settings Rules Rules Preview                                                                                                    | Create New Offer                                                                                                    |  |  |
|----------------------------------------------------------------------------------------------------|----------------------------------------------------------------------------------------------------|----------------------------------------------------------------------------------------------------|--|--|
| Create the Offer in<br>Coremetrics Intelligent                                                                                                    | Created by: dosentoski@coremetrics.com Updated: Aug 25, 2010 Offer Name: Test Offer 2 Offer Type: Product Press Set                                                               |                                                                                                    |  |  |
| Corremetrics analyzes the<br>site data, and creates a<br>set of recommendations<br>These recommendations<br>are sent through ftp on a<br>scheduled basis | Identify Targets   All Active Products  Top  Product Sold  Categories of Products  List of Products  Identify Target Exclusions:  Update Frequency:  Dubly  Weakly  List  Monthly | Algorithm<br>View to View: 70<br>View to Buy: 30<br>Buy to Buy: 5<br>Abandon to Buy: 5<br>Delivery Options: Flat File • •<br>Enable Recommendations: 6 •<br>Enable Recommendation Fallback:<br>Enable Recommendation Fallback:<br>Fiel Delimiter:<br>Fiel Delimiter:<br>Fiel Permat: Text File (.bt) • •                                                                                                    |  |  |
|                                                                                                    | Data Analysis Time Period: 🔞<br>Session Based: (120 days 💌<br>Realstration Based: (90 days 💌                                                                                      | O Use the top 25 Target IDs as Preview Targets     O Use the Target IDs below as Preview Targets     Former of     Former of     Formerof     Former of |  |  |

Similar to dynamic recommendations, you need to create an offer in Coremetrics. You do not need a recommendation plan or zones for flat file recommendations. Coremetrics will then analyze the data and create a set of recommendations and these are then sent through FTP on a scheduled basis.

| olay Intel    | ligent Offer Recommendation action (Flat File)                                                                                                    |
|---------------|----------------------------------------------------------------------------------------------------|
|               |                                                                                                    |
| ×Ir           | telligent Offer Recommendation Save and Close Close                                                                                                    |
| Targets       |                                                                                                    |
| a 📮 🗅         |                                                                                                    |
|               | • • • • • • • • • • • • • • • • • • •                                                                                                    |
| 60 6 <b>0</b> | E-Marketing Spot Display Intelligent Offer Recommendation                                                                                                    |
| 🚱 🍙           | Customer views e- Display a recommendation based on the<br>Marketing Spot: catalog entries on the current page<br>RightSideBarFeatu Offer name: Test Offer 2 |
| <b>b</b>      | redProducts                                                                                                    |
| <b>V</b>      |                                                                                                    |
|               | Display Intelligent Offer Recommendation                                                                                                    |
|               | PReserves addition delivery (1) Elas Ella                                                                                                    |
|               |                                                                                                    |
| 1 No.         |                                                                                                    |
|               | Action I Display a recommendation based on the catalog entries of the current page                                                                           |
|               | <ul> <li>Display a recommendation based on the catalog entries in the customer's shopping cart</li> </ul>                                                    |

WebSphere Commerce provides a mapping that takes the flat file and uses the Catalog Data Load utility to import the recommendations as Merchandising Associations. Then these merchandising associations can be returned to the storefront through the Display Intelligent Offer Recommendation action. You need to make sure to enter the Offer name as it written in the text file. The maximum length of the offer name is 32 characters. For every offer you create in Coremetrics, it will generate a new flat file. You also need to specify what catalg entries you want to base the display of Intelligent Offer product recommendations on. The available options are shown in the screen capture on the slide.

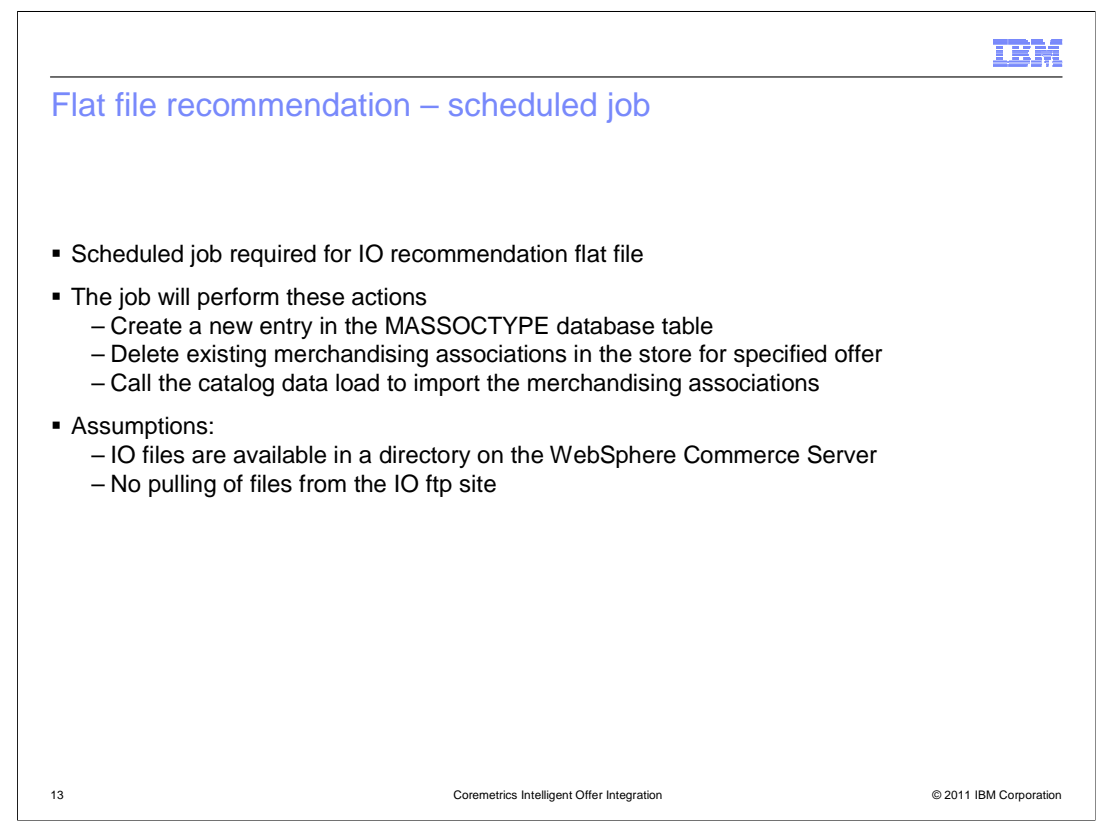

A scheduled job is required to process the IO recommendation flat file. The command should be set up to run in the store where the associations are imported. If necessary, the command will create a new entry in the merchandising association type database table, or delete the existing merchandising associations in the store for the specified offer. Then it will call the catalog data load to import the merchandising associations.

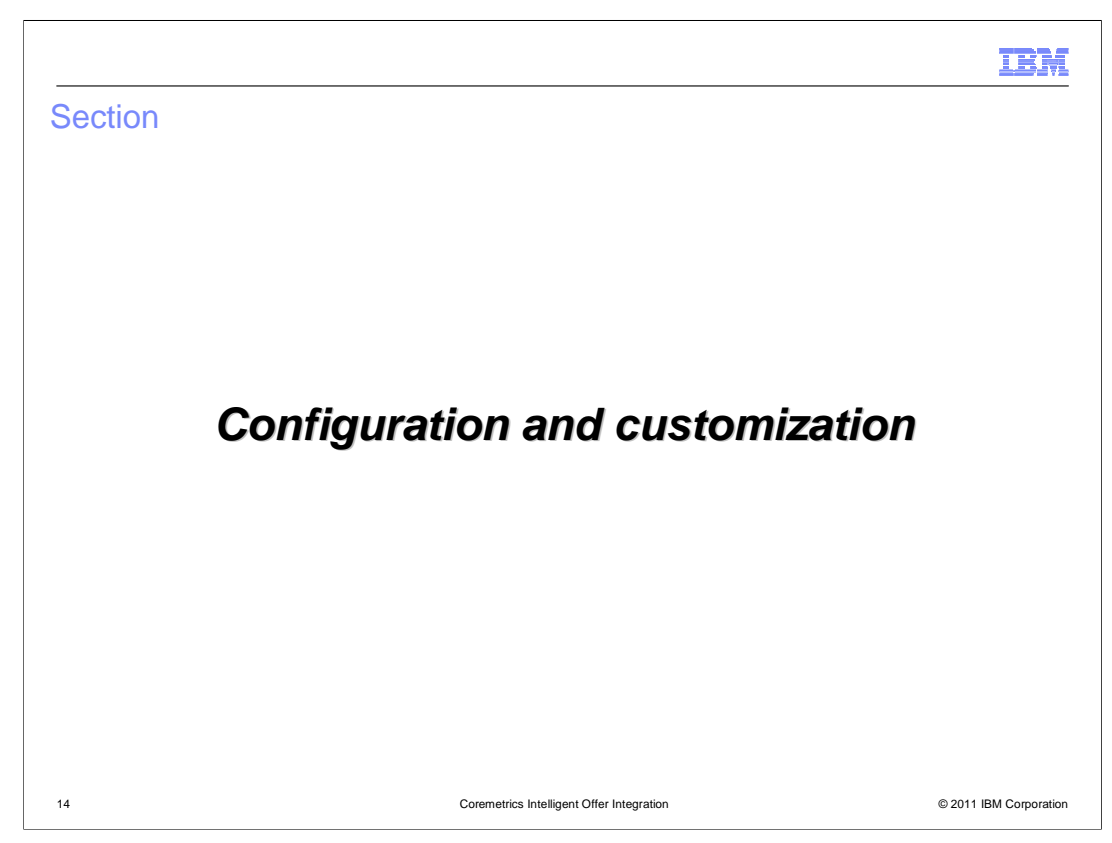

The next slides will describe the flat file recommendations in more detail.

|                                                                                                    | IBM                    |
|----------------------------------------------------------------------------------------------------|------------------------|
| Configuration and setup                                                                                                    |                        |
|                                                                                                    |                        |
|                                                                                                    |                        |
| <ul> <li>Dynamic Recommendation storefront sample support         <ul> <li>Requires publishing the feature pack 2 Store Enhancements SAR</li> </ul> </li> </ul> |                        |
| <ul> <li>Dynamic Recommendation storefront JavaServerPages and JavaScript samples p</li> <li>Customers required to copy and modify the samples</li> </ul>       | orovided               |
| <ul> <li>Flat File Recommendation data load configuration is included with WebSphere Co</li> </ul>                                                              | ommerce                |
|                                                                                                    |                        |
|                                                                                                    |                        |
|                                                                                                    |                        |
|                                                                                                    |                        |
|                                                                                                    |                        |
|                                                                                                    |                        |
|                                                                                                    |                        |
| 15 Coremetrics Intelligent Offer Integration                                                                                                    | © 2011 IBM Corporation |

You are required to install fix pack 2 and feature pack 2, publish stores and corresponding store enhancement SAR files before proceeding. All configuration files are provided by default with the product, but will require copying and modifications.

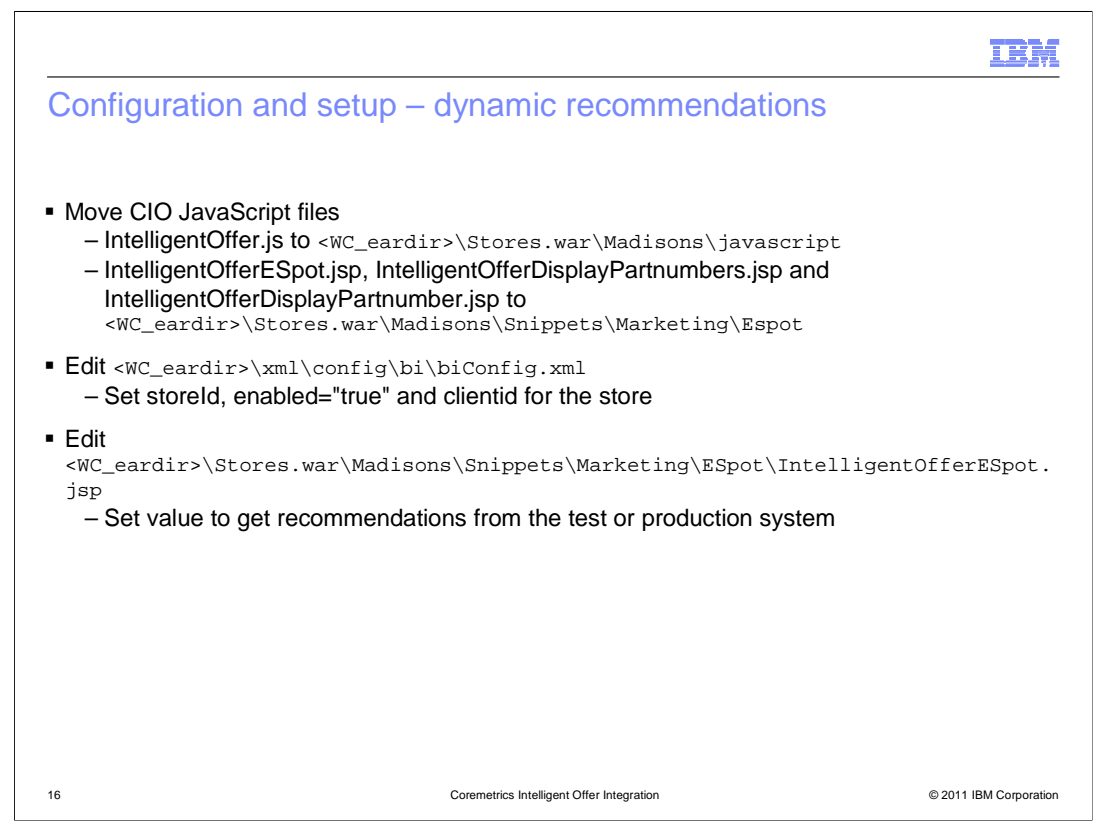

Detailed instructions are provided in the WebSphere Commerce Information Center on how to configure and setup dynamic recommendations. The steps on this slide provide a high-level overview of the steps required. You need to setup store JSP pages with Intelligent Offer e-Marketing Spot snippets in order to enable dynamic recommendations to be displayed on the storefront. In the biConfig.xml file, you will set the store ID, enable the new marketing action and set the Coremetrics client ID for the store.

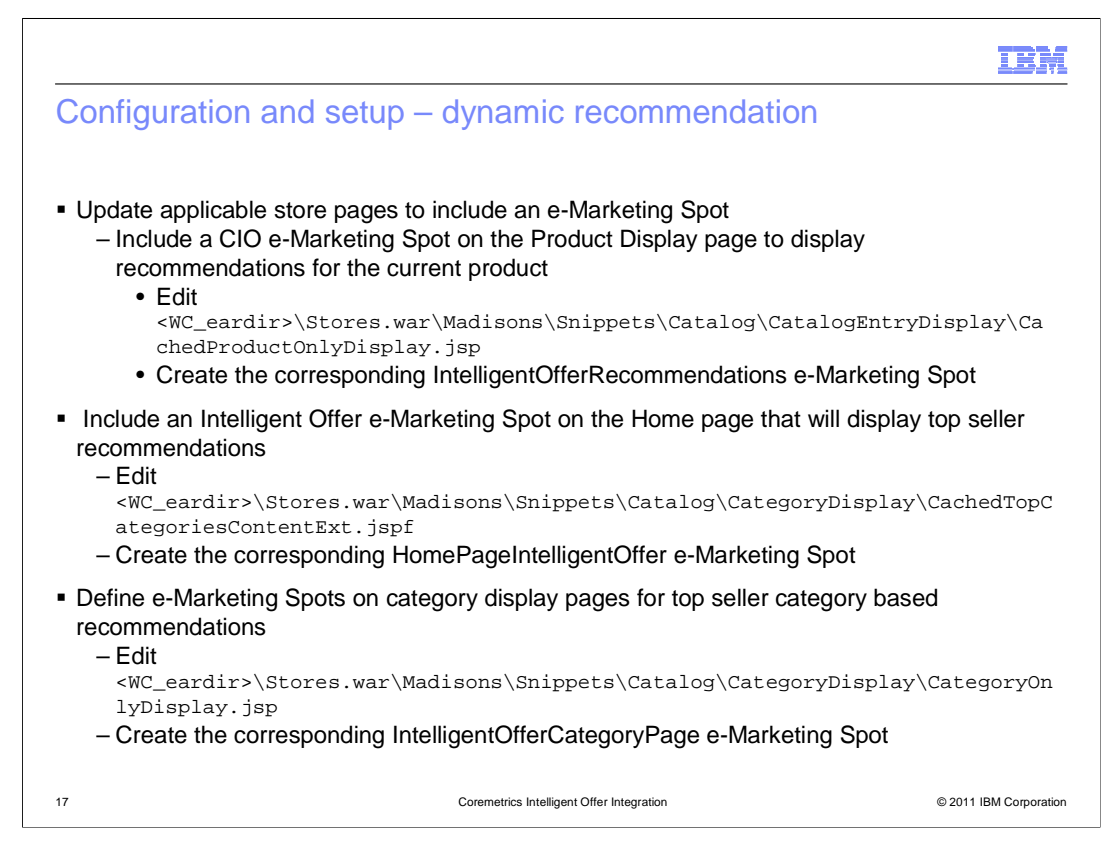

These steps are optional depending where you want to display the recommendations on your storefront JSP pages. For example, if you want to display dynamic recommendations for a current product, then you need to modify the CachedProductOnlyDisplay.jsp file to create the corresponding e-Marketing Spot. You then need to define an e-Marketing spot and web activity In Management Center using the new action to display the recommendations.

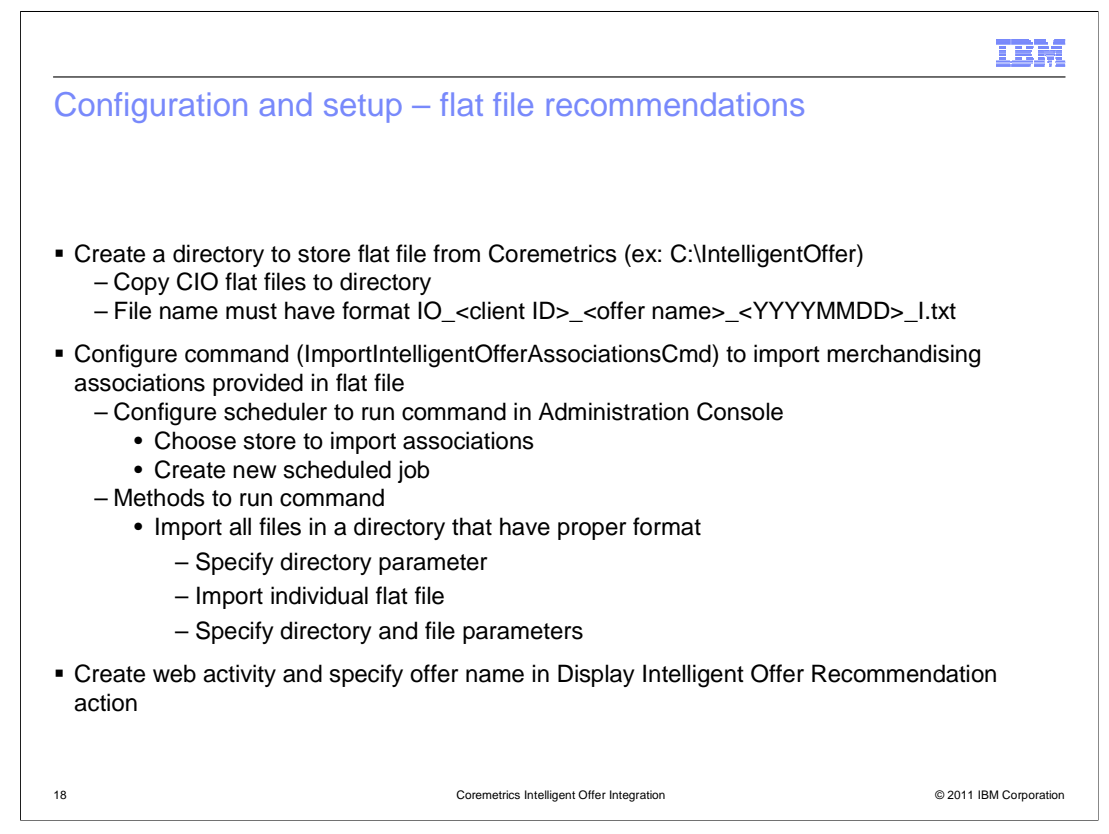

To use the flat file generated from Coremetrics, you need to first create a local directory to store the list of merchandising associations. All error logs are created and stored in that directory as well. Then you need to configure the scheduler, from the Administration console, to run the command to import merchandising associations provided in the flat file.

This command can be used in two ways. The first is to import all files in a directory that have the format specified on the slide. In this case, you only need to specify the directory name. The second way is to import an individual flat file, so then you need to specify both directory and file name. Similar to dynamic recommendations, you need to create a web activity to display the associations.

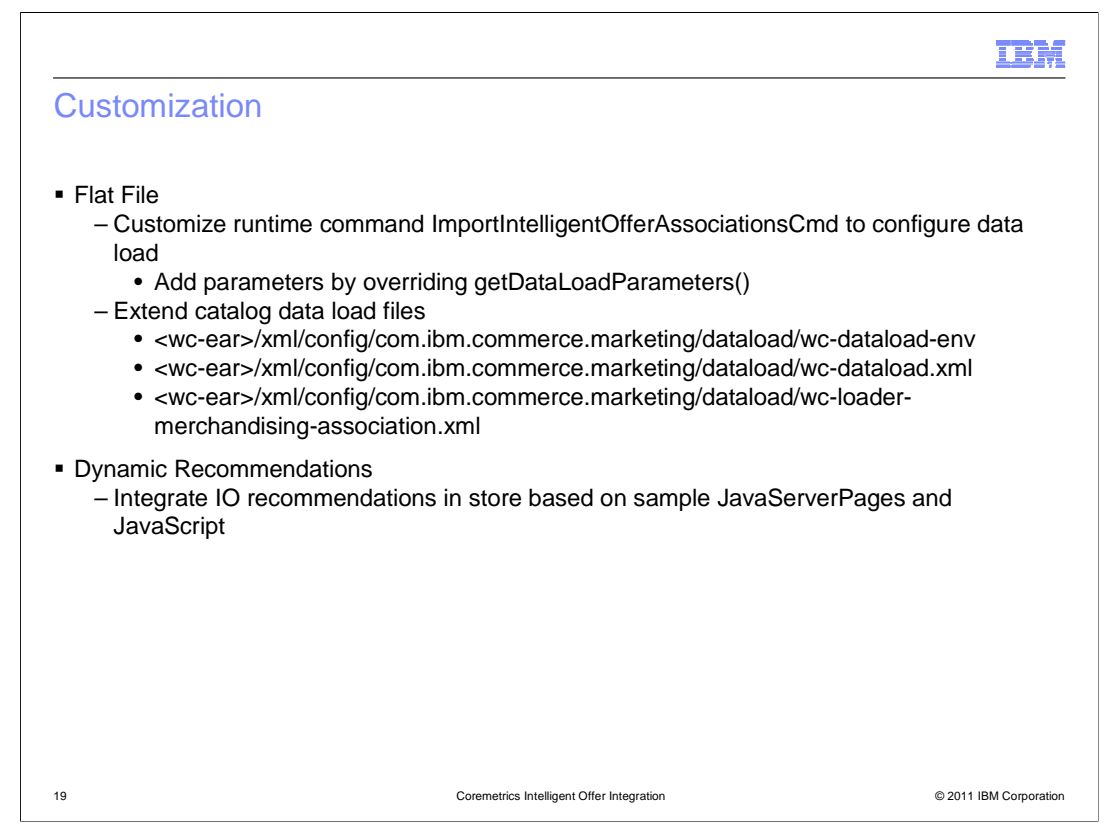

For flat files, the runtime command ImportIntelligentOfferAssociationsCmd can be customized to configure data load. You can add additional parameters by overriding the getDataLoadParameters() method. Catalog data load files can be modified as necessary following the standard method for extensions of component configuration.

For dynamic recommendations, you have many options on how you want to integrate IO recommendations in your store.

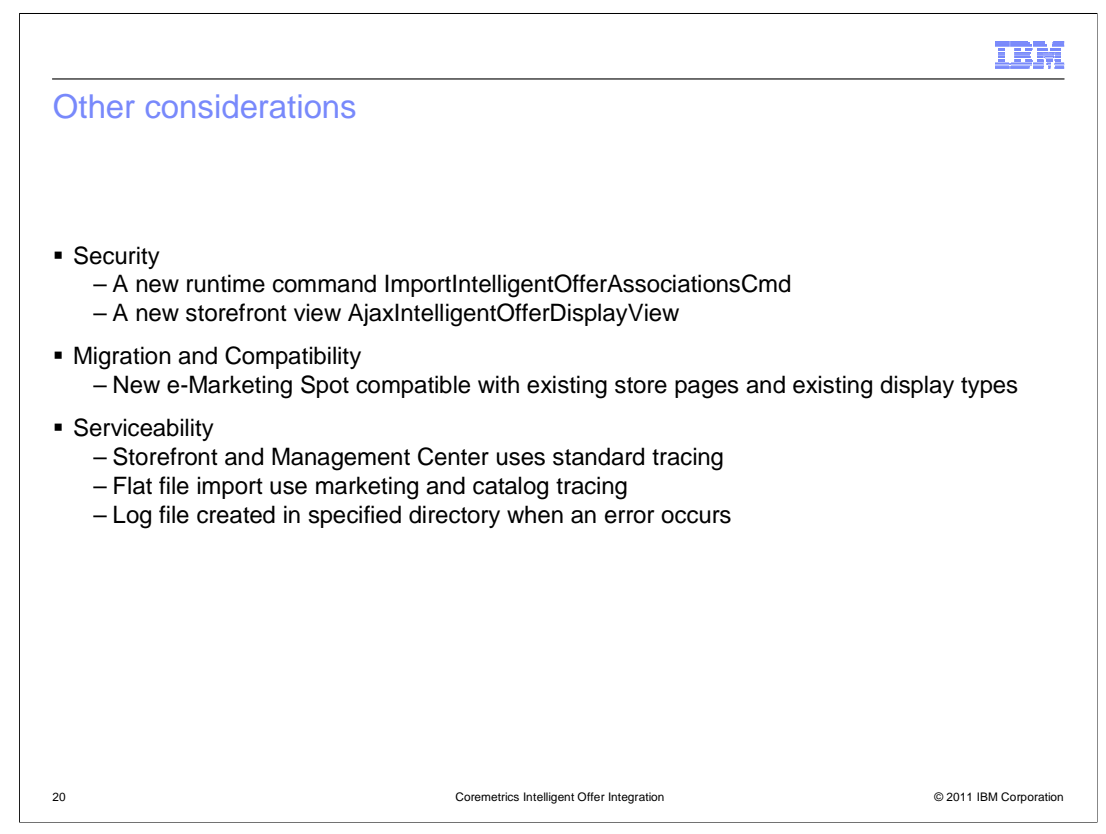

There is a new runtime command ImportIntelligentOfferAssociationsCmd added that is only available to Site Administrators. A new storefront view

AjaxIntelligentOfferDisplayView is added that is available to all customers of the store. The new e-Marketing Spot must be compatible with existing store pages – including pages that have Coremetrics tagging set up. The storefront and Management Center will use standard tracing such as the foundation and marketing trace components and the flat file import will use the marketing and catalog trace components. Data load creates a log file in the specified directory when an error occurs.

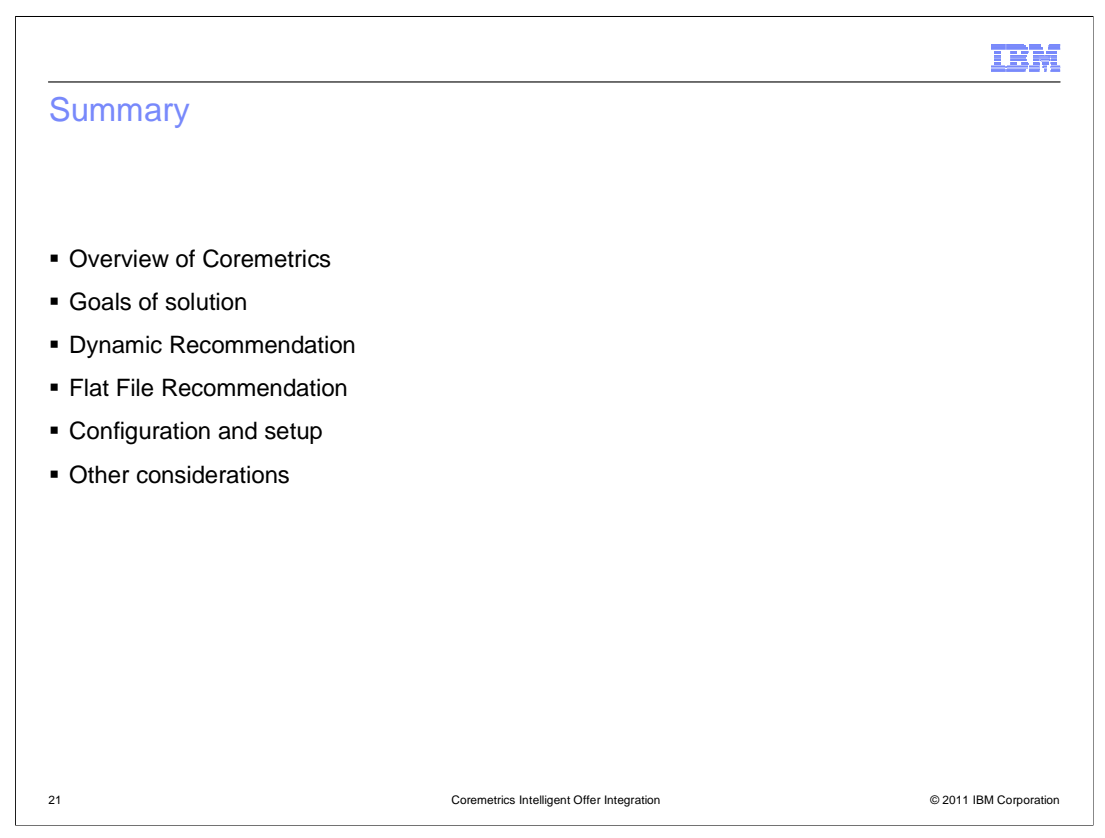

This presentation started with a brief overview of Coremetrics, then listed the goals of the solution. It then outlined the required steps to configure WebSphere Commerce to make use of the Intelligent Offer recommendations. The presentation then explained how dynamic and flat file recommendations can be used in WebSphere Commerce.

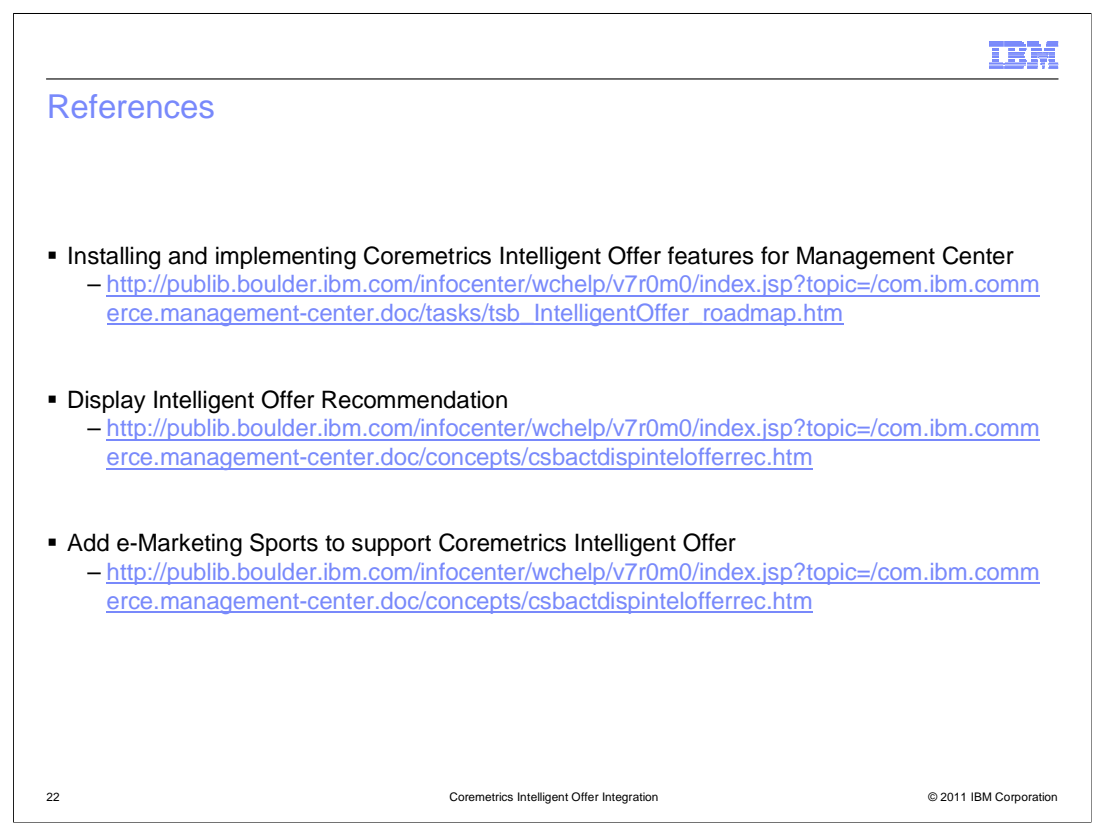

These are additional references for the Coremetrics Intelligent Offer feature in the WebSphere Commerce Information Center.

| IBM                                                                                                    |
|----------------------------------------------------------------------------------------------------|
| Feedback                                                                                                    |
|                                                                                                    |
| Your feedback is valuable                                                                                               |
| You can help improve the quality of IBM Education Assistant content to better meet your<br>needs by providing feedback. |
| Did you find this module useful?                                                                                        |
| Did it help you solve a problem or answer a question?                                                                   |
| Do you have suggestions for improvements?                                                                               |
| Click to send email feedback:                                                                                           |
| mailto:iea@us.ibm.com?subject=Feedback_about_CoremetricsOverview.ppt                                                    |
| This module is also available in PDF format at:/CoremetricsOverview.pdf                                                 |
| 23 Coremetrics Intelligent Offer Integration © 2011 IBM Corporation                                                     |

You can help improve the quality of IBM Education Assistant content by providing feedback.

## Trademarks, disclaimer, and copyright information

IBM, the IBM logo, ibm.com, and WebSphere are trademarks or registered trademarks of International Business Machines Corp., registered in many jurisdictions worldwide. Other product and service names might be trademarks of IBM or other companies. A current list of other IBM trademarks is available on the web at "Copyright and trademark information" at http://www.ibm.com/legal/copytrade.shtml

JavaScript, JSP, and all Java-based trademarks and logos are trademarks of Sun Microsystems, Inc. in the United States, other countries, or both.

THE INFORMATION CONTAINED IN THIS PRESENTATION IS PROVIDED FOR INFORMATIONAL PURPOSES ONLY. WHILE EFFORTS WERE MADE TO VERIFY THE COMPLETENESS AND ACCURACY OF THE INFORMATION CONTAINED IN THIS PRESENTATION, IT IS PROVIDED "AS IS" WITHOUT WARRANTY OF ANY KIND, EXPRESS OR IMPLIED. IN ADDITION, THIS INFORMATION IS BASED ON IBM'S CURRENT PRODUCT PLANS AND STRATEGY, WHICH ARE SUBJECT TO CHANGE BY IBM WITHOUT NOTICE. IBM SHALL NOT BE RESPONSIBLE FOR ANY DAMAGES ARISING OUT OF THE USE OF, OR OTHERWISE RELATED TO, THIS PRESENTATION OR ANY OTHER DOCUMENTATION. NOTHING CONTAINED IN THIS PRESENTATION IS INTENDED TO, NOR SHALL HAVE THE EFFECT OF, CREATING ANY WARRANTIES OR REPRESENTATIONS FROM IBM (OR ITS SUPPLIERS OR LICENSORS), OR ALTERING THE TERMS AND CONDITIONS OF ANY AGREEMENT OR LICENSE GOVERNING THE USE OF IBM PRODUCTS OR SOFTWARE.

© Copyright International Business Machines Corporation 2011. All rights reserved.

© 2011 IBM Corporation

IBM